## ขั้นตอนการยื่นขออยู่หอต่อ ภาคปลาย ปีการศึกษา 2561

1. เข้าสู่ระบบเว็บไซต์สำนักงานหอพักนิสิตจุฬาฯ <u>www.rcuchula.com</u> แล้วคลิกเลือกที่แถบเมนู <mark>ระบบงานหอพักนิสิต"</mark> เพื่อเข้าไปยังหน้าระบบข้อมูลหอพัก

| के व          | ี้ <b>านักงาน</b><br>ฬาลงกรณ | <b>เหอเมักนิสิต</b><br>เมหาวิทยาลัย  |                       |                             |                      |
|---------------|------------------------------|--------------------------------------|-----------------------|-----------------------------|----------------------|
| หน้าหลัก      | เกี่ยวกับหอพัก               | 👻 📔 ระบบงานหอพักนิสิต                | ี เว็บบอร์ด           | ข่าวประกาศ ×                | สมัครเข้าอยู่หอพัก ะ |
| ota a lavra a |                              |                                      |                       |                             |                      |
| ขาวบระกาศ     | A                            |                                      |                       |                             |                      |
| 1             | ประกาศ <mark>การ</mark> แจ้ง | ความจำนงอยู่หอพักด่อ ภาค             | เปลาย ปีการศึกม       | ษา 2561 สำหรับนิส์          | งิตหอพักทุกคน        |
|               | 1                            | การแจ้งอยู่หอพัก                     | าต่อ ภาค              | <b>ปลาย 256</b> 1           | l .                  |
|               |                              | นิสิตหอพักทุกคน ที่ประสงค์จะอยู่หอพั | ์กต่อ ในภาคปลาย ปีการ | ทึกษา 2561 ให้ปฏิบัติดังนี้ |                      |
|               |                              | ยื่นความลำนงออนไลน์ทางเว็ง           | ปัสต์ www.ro          | uchula com                  | 6                    |
|               |                              | ع. ا                                 | e                     | 3                           |                      |
|               |                              | ตงแตเวลา 08.00 น. ของ                | เวนศุกรท 9 พเ         | ุศจกายน 2561                |                      |
|               |                              | UNI JOI 23.59 H. UUN J               | หมื่นวม 10 พศ         | ทงกายน 2501                 |                      |
|               |                              | <u>**หากไม่ยื่นในช่ว</u>             | งวันและเวลา           | เด้งกล่าว                   |                      |
|               |                              | จะถือว่านิสิตไม่ปร                   | ระสงด์จะอยู่ห         | เอพัก <mark>ต่อ</mark> **   |                      |
|               |                              | ขั้นตอนการยึ                         | นอยู่หอต่อคลึกที่     | ជ                           |                      |
|               |                              | ٥                                    | 000                   |                             | Read more            |

2. ใช้ Login name เป็นรหัสนิสิต 10 หลัก และ Password ที่นิสิตตั้งไว้

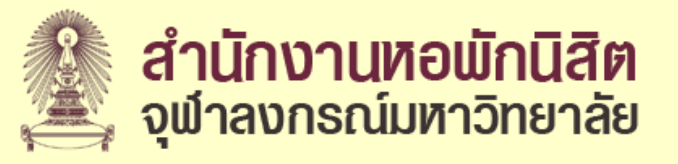

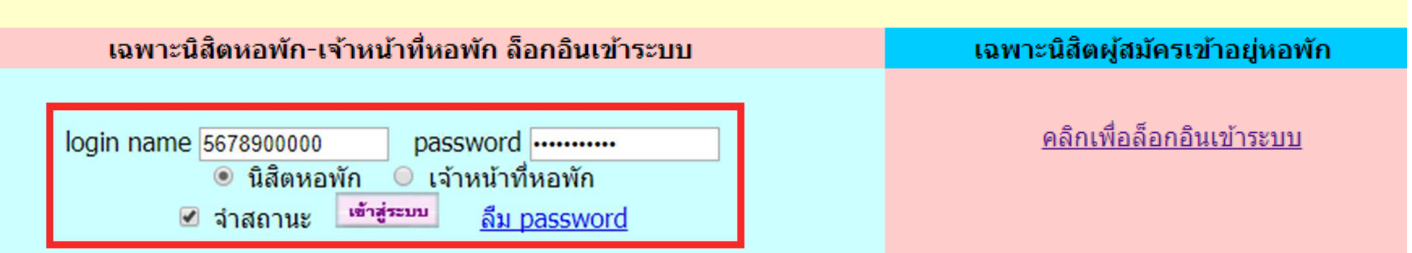

3. เมื่อเข้าสู่ระบบแล้ว ให้คลิกเลือกที่เมนู <mark>"ยื่นขออยู่หอต่อ"</mark>

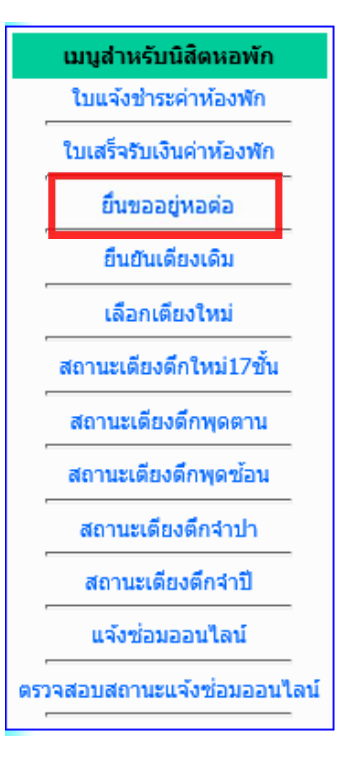

4. หลังจากนั้นจะพบหน้ากำหนดการช่วงเวลาที่เปิดให้ยื่นอยู่หอต่อ ให้นิสิตคลิกที่

## "ยื่นแบบขออยู่หอต่อ ภาคการศึกษาปลาย"

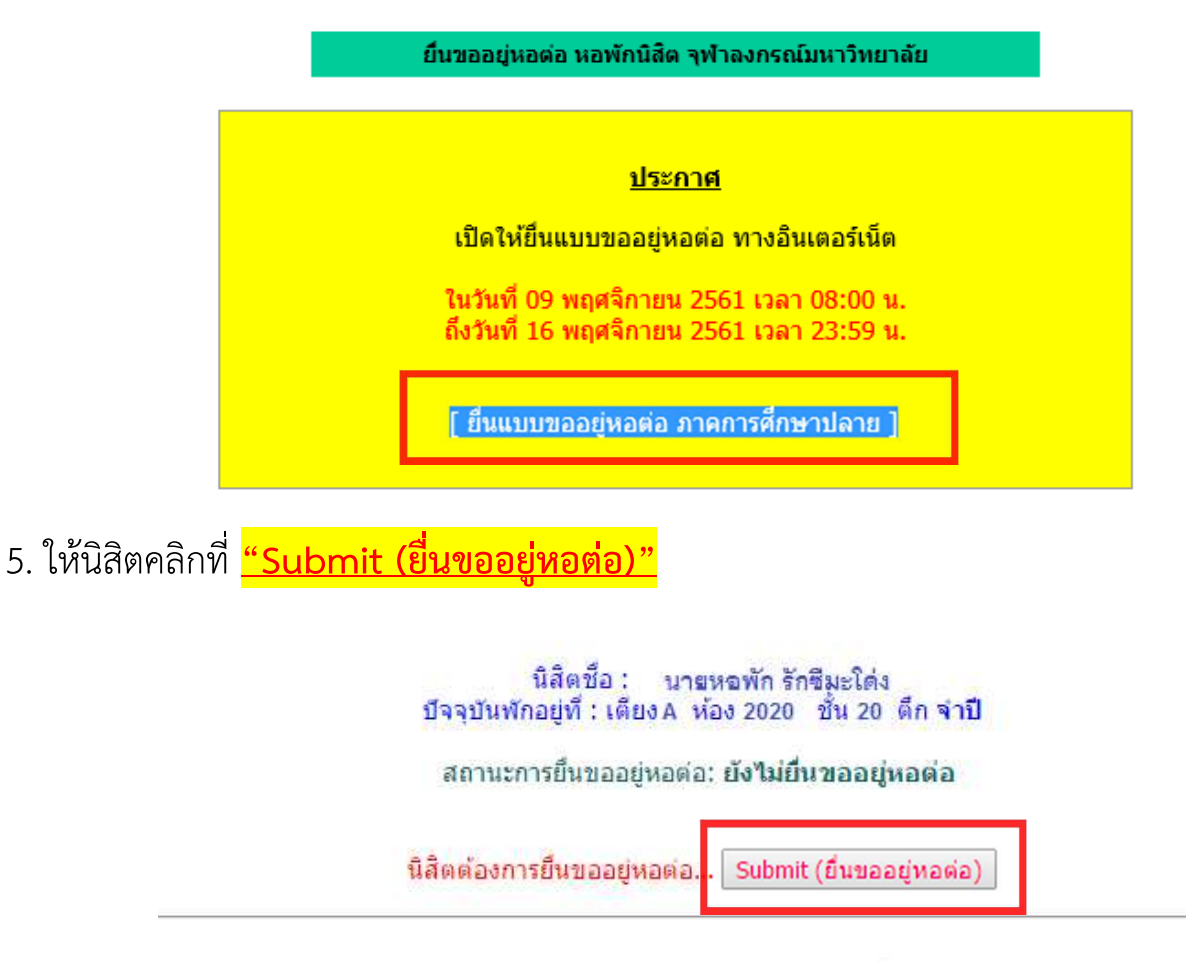

หากนิสิตไม่ประสงค์จะอยู่หอพักต่อ ไม่ต้องคลิกยื่นขออยู่หอต่อ

สถานะการยื่นขออยู่หอต่อจะต้องเปลี่ยนเป็น <mark>"ยื่นขออยู่หอต่อแล้ว (วันและเวลาที่ดำเนินการ)"</mark> จึงจะถือว่านิสิตดำเนินการเสร็จสมบูรณ์แล้ว

สถานะการยื้นขออยู่หอต่อ: **ยื่นขออยู่หอต่อแล้ว (** 2018-11-09 08:42:00 )

นิสิตต้องการยกเลิกการยืนขออยู่หอต่อ... ดลิกยกเลิก

หากนิสิตไม่ประสงค์จะอยู่หอพักต่อ ไม่ต้องคลิกยื่นขออยู่หอต่อ